## **ASROCK** Riferimento tecnico - D&R

## 1. D: Come installo "XP mode" su Win7 con CPU AM3R2?

A: Ti preghiamo di installare l'hotfix kb2519949 Microsoft per prima cosa, altrimenti la modalità XP non può essere installata con successo.

Ti preghiamo gentilmente di fare riferimento al link qui sotto per scaricare questo hotfix.

http://support.microsoft.com/kb/2519949

## 2. D: Come installo Ubuntu 11.10 sulla serie Vision 3D (Sandy Bridge)?

- A: Ti preghiamo di seguire i passaggi qui sotto:
  - Fase 1. Aggiungere il parametro "nomodeset" prima di installare. (uno spazio e poi nomodeset)

| a. Move the bar to the 1st or the<br>2nd option in Installer boot menu |                                   |  |  |  |
|------------------------------------------------------------------------|-----------------------------------|--|--|--|
| Installer boot menu                                                    |                                   |  |  |  |
| Run Ubuntu from this USB<br>Install Ubuntu on A Hard Disk              |                                   |  |  |  |
| Test memory                                                            |                                   |  |  |  |
| BOOT from first hard disk<br>Advanced ontions                          | <b>&gt;</b>                       |  |  |  |
| Help                                                                   |                                   |  |  |  |
|                                                                        | b. Press "TAB" to edit menu entry |  |  |  |
| Press ENTER to boot or TAB to edit a menu entry                        |                                   |  |  |  |
| c. Type in " nomodeset" then press enter to start installation         |                                   |  |  |  |
| .lz splash – nomodeset                                                 |                                   |  |  |  |

- Fase 2. Quando avvii per la prima volta dal HDD dopo l'installazione, ti preghiamo di premere shift all'avvio fino a che appare il menu GRUB.
- Fase 3. Premere "e" per modificare l'opzione. Sostituire "quiet splash" con "nomodeset".

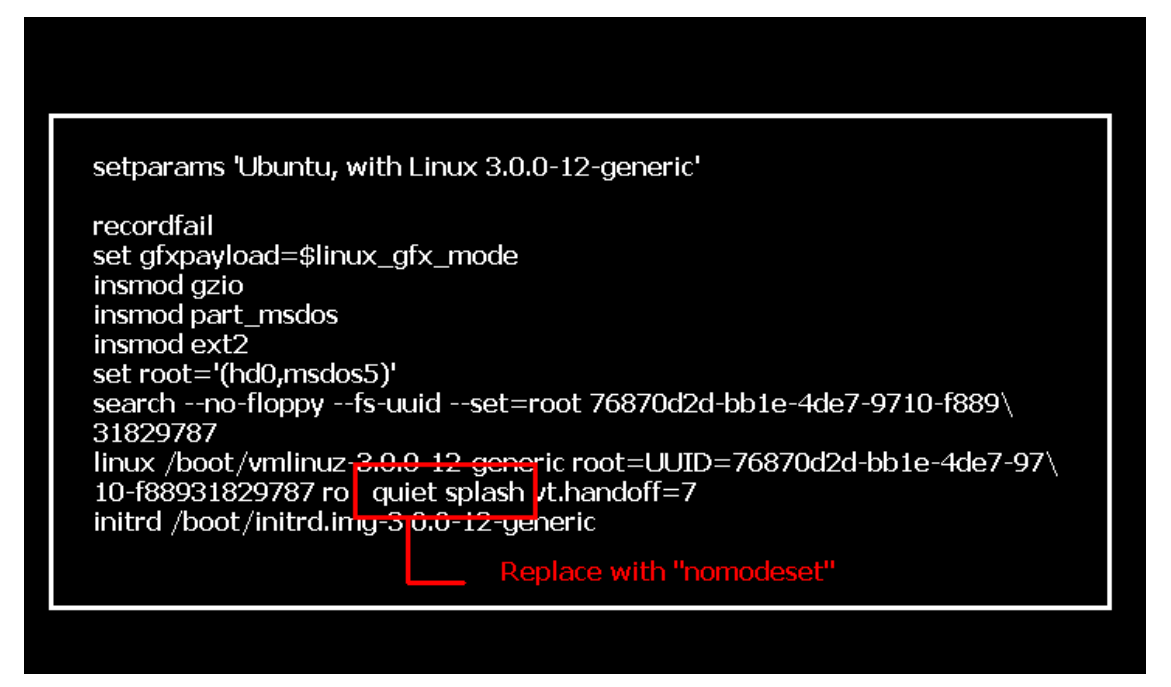

- Fase 4. Premere Ctrl+X per continuare il processo di avvio.
- Fase 5. Connettersi a Internet e iniziare ad aggiornare i driver della scheda grafica.

[System Settings] > [Hardware] > [Additional Drivers] > Attivare [NVIDIA accelerated graphics driver]

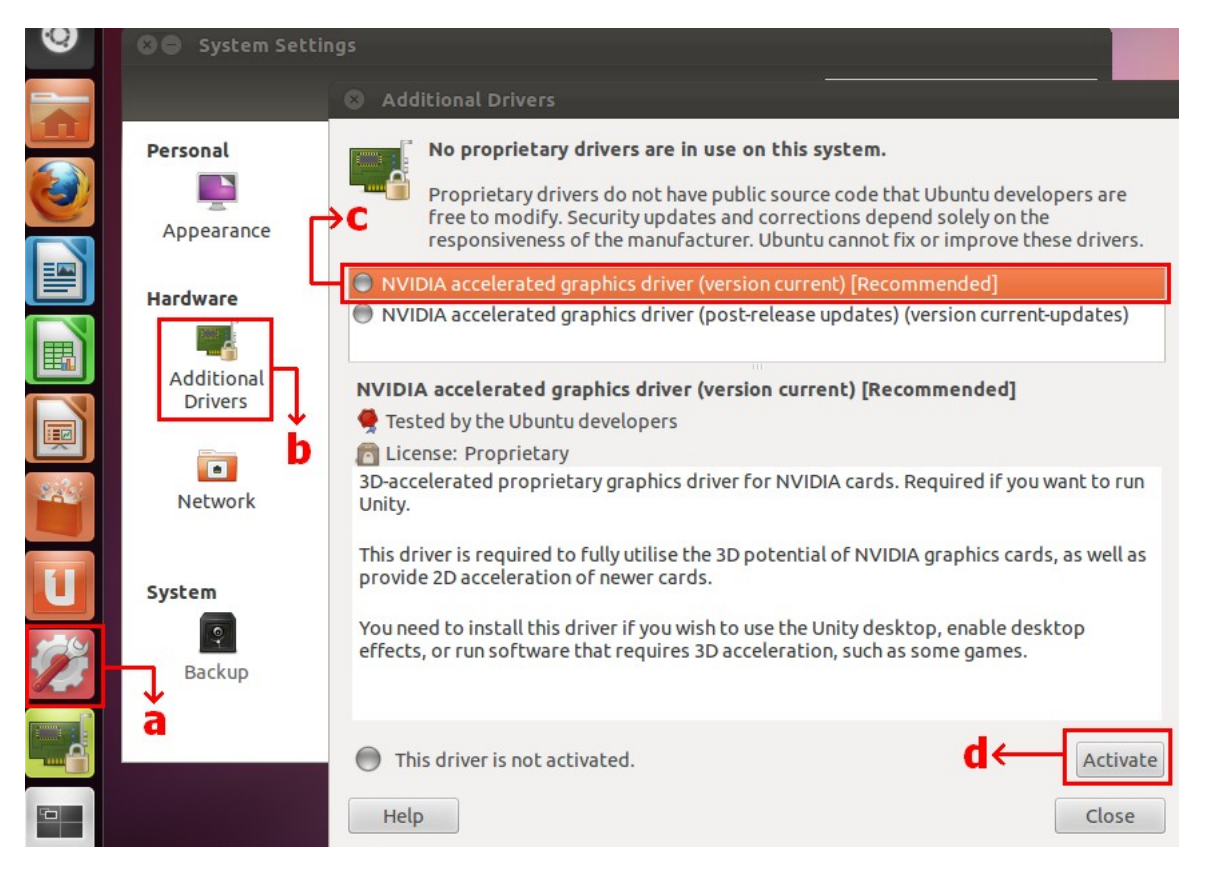

## 3. D: Come faccio funzionare ASRock XFast LAN con la funzione Teaming?

- A: Ti preghiamo di seguire la procedura di installazione come di seguito::
- Fase 1. Rimuovere tutti i cavi LAN dal tuo sistema.
- Fase 2. Dopo aver finito la procedura d'installazione dell'OS, inserire il CD di supporto e installare tutti i driver di sistema e XFast LAN
- Fase 3. Scaricare il driver teaming dal seguente link e installarlo.

Link per scaricare il driver Broadcom teaming: <u>32-bit OS</u> <u>64-bit OS</u>

Fase 4. In OS, Fare click con il pulsante destro del mouse sull'icona XFast LAN e selezionare Opzioni → Impostazioni

|             |                   | XFast LAN v6.61.1880<br>Traffic Shaping powered by cFos Software GmbH |              |
|-------------|-------------------|-----------------------------------------------------------------------|--------------|
|             |                   | Close Windows<br>Window Settings                                      |              |
| XEast LAN   |                   | Traffic Shaping<br>cFos Speed Test<br>Speed Guide                     | •            |
| 🐠 🔊 📦       |                   | Current Connections                                                   |              |
| Sustomize   | Settings          | Options                                                               |              |
| Right click | Select Language 🔶 | Custo                                                                 | <b>m</b> ize |

Fase 5. Nella pagina Traffic Shaping, impostare tutte le opzioni su [No] tranne BASP Virtual Adapter

| XFast LAN Traffic Shaping Configuration                                                                         | ion                                                                                                    | _ <b>_</b> X                                    |  |
|----------------------------------------------------------------------------------------------------|----------------------------------------------------------------------------------------------------|-------------------------------------------------|--|
| /ISRock                                                                                                    | To save maximum computational power, we recommend to set the connection you use for internet access to 'Yes' and all others to 'No'.                                                                             |                                                 |  |
| Fast LAN<br>Faster Internet Access                                                                              | Network Components                                                                                                    | Traffic Shaping                                 |  |
| Preferences<br>Protocols<br>Programs<br>• Traffic Shaping<br>Adapter Info<br>Online Budgets<br>Traffic Analysis | <ul> <li>Broadcom NetLink (TM) Gigabit Ethernet #2</li> <li>Broadcom NetLink (TM) Gigabit Ethernet</li> <li>WAN Miniport (Network Monitor)</li> <li>WAN Miniport (IPv6)</li> <li>BASP Virtual Adapter</li> </ul> | NoOptionsNoOptionsNoOptionsNoOptionsAutoOptions |  |

Fase 6. Fare riferimento alla SOP per impostare la funzione Broadcom Teaming..

SOP per la Configurazione di Broadcom Teaming: Clicca qui

Fase 7. Andate a Connessioni di rete e annullate la selezione di [cFos Speed for faster Internet connections (NDIS6)] per la Connessione alla rete locale e Connessione alla rete locale 2.

|            |                                                                                                    | ins connection "                                           | M= • 🛄 🐨                     |
|------------|----------------------------------------------------------------------------------------------------|------------------------------------------------------------|------------------------------|
| Network ar | nd Internet 🔸 Network Connections 🕨 🗸 🗸                                                               | Local Area Connection 2                                    |                              |
| ork device | Diagnose this connection Rename this connection >>           Local Area Connection         Local Area | E Ketwork cable unplugged<br>E Broadcom NetLink (TM) Giga  | bit E                        |
| d          | Network cable unplugged<br>Broadcom NetLink (TM) Gigabit E Retwork ca                                 | Local Area Connection 2 Properties                         |                              |
|            | Local Area Connection Properties                                                                      | Networking Sharing                                         |                              |
|            | Networking Sharing                                                                                    | Connect using:                                             |                              |
|            | Connect using:                                                                                        | Broadcom NetLink (TM) Gigabit Eth                          | ernet #2                     |
|            | Broadcom NetLink (TM) Gigabit Ethemet                                                                 |                                                            | Configure                    |
|            | Configure                                                                                             | This connection uses the following items:                  |                              |
|            | Client for Microsoft Networks                                                                         | 🗆 📇 cFosSpeed for faster Internet cor                      | nnections (NDIS 6)           |
|            | CFosSpeed for faster Internet connections (NDIS 6)                                                    | U Burner Scheduler                                         | E                            |
|            | Bile and Printer Sharing for Microsoft Networks                                                       | Hie and Printer Sharing for Micros     Advanced Server Pro | soft Networks<br>gram Driver |
|            | Broadcom Advanced Server Program Driver                                                               | A Internet Protocol Version 6 (TCP)                        | /IPv6)                       |
|            | Internet Protocol Version 6 (TCP/IPv6)                                                                | Internet Protocol Version 4 (TCP)                          | /IPv4) =                     |
|            | Internet Protocol Version 4 (TCP/IPv4)                                                                | ۰ <u>س</u>                                                 | •                            |
|            |                                                                                                    | Install Uninstall                                          | Properties                   |
|            | Description                                                                                           | Description                                                |                              |
|            | cFosSpeed for faster Internet with Traffic Shaping (NDIS 6).                                          | cFosSpeed for faster Internet with Traff                   | ic Shaping (NDIS 6).         |
|            |                                                                                                    |                                                            |                              |
|            | OK Cancel                                                                                             |                                                            | OK Cancel                    |

Fase 8. Riavviare del sistema una volta e ricollegare entrambi i cavi LAN al sistema.